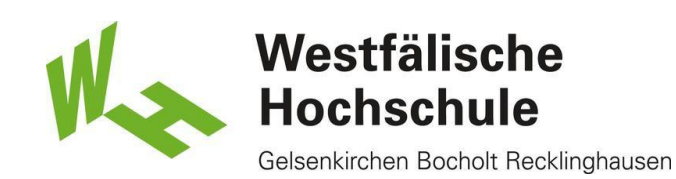

## Studmail-Konto in Outlook integrieren

## Neues Konto einrichten

Öffnen Sie Outlook. Wählen Sie dann oben links den Reiter Datei.

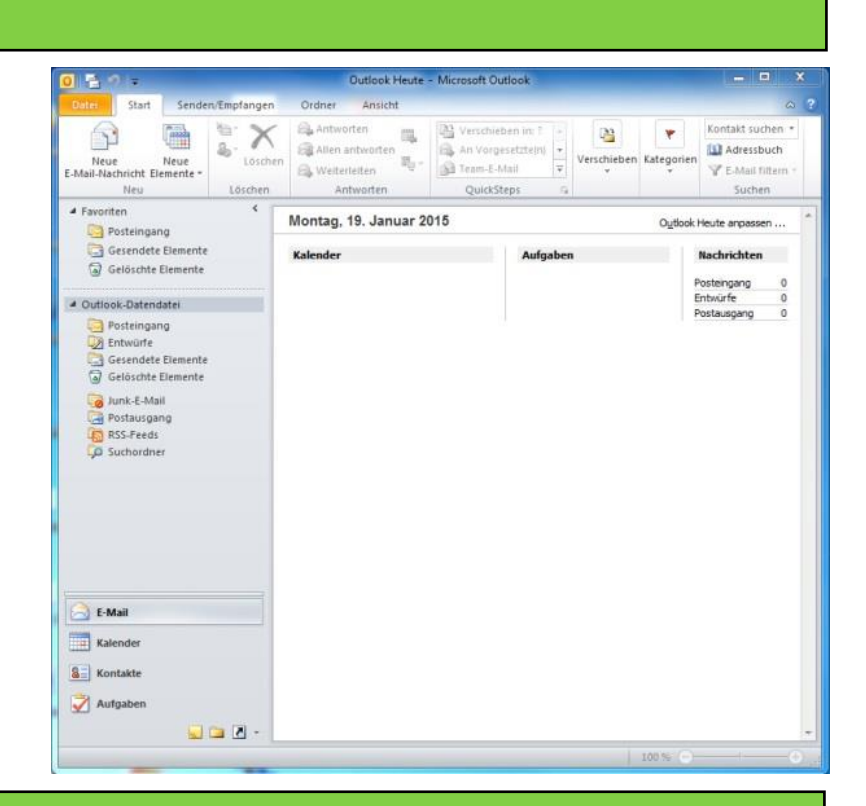

## Konto hinzufügen

Nach Auswahl des Punktes Informationen, wählen Sie Kontoeinstellungen. Danach wählen Sie die Option Kontoeinstellungen → Konto hinzufügen oder entfernen bzw. vorhandene Verbindungseinstellungen ändern.

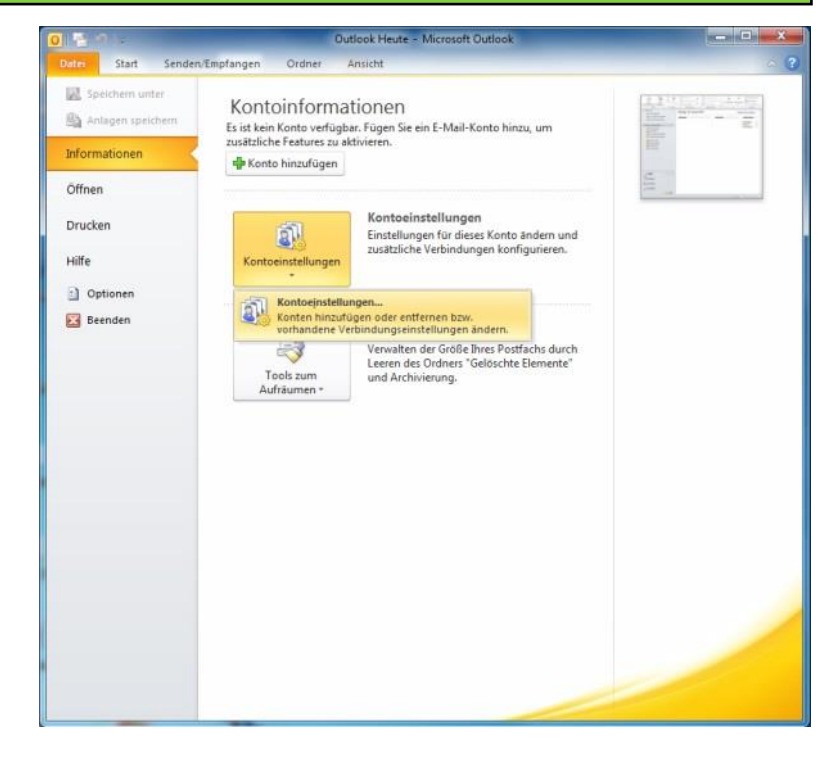

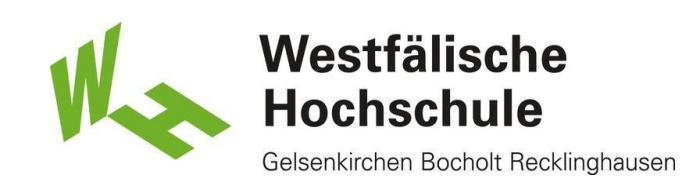

Neues Konto

Sobald sich das Fenster Kontoeinstellungen geöffnet hat, wählen Sie im Reiter E-Mail den Punkt Neu.

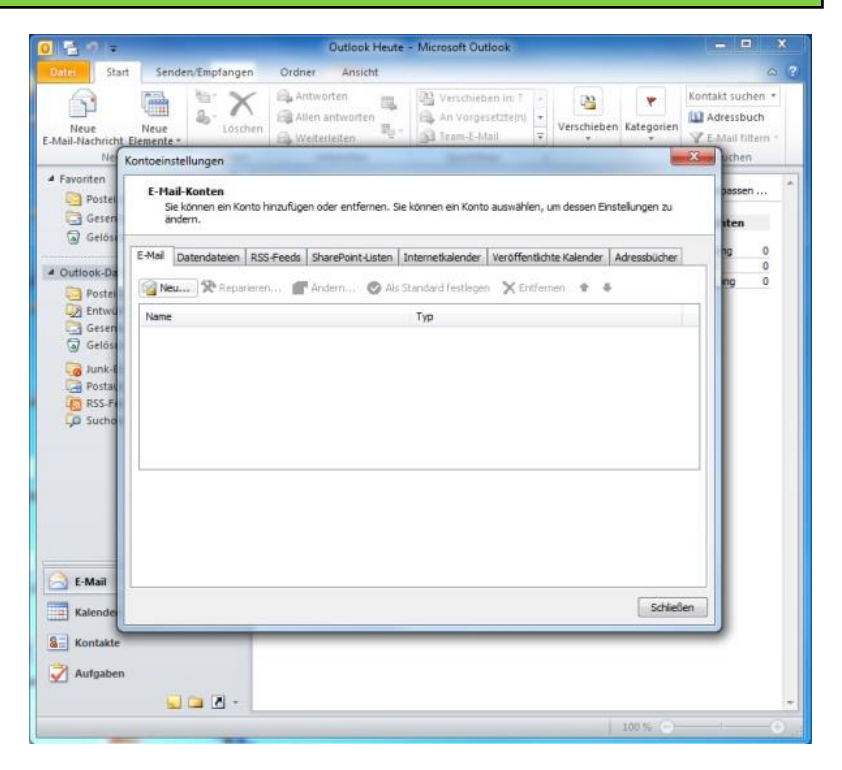

## Einstellungen vornehmen

Im Fenster Neues Konto hinzufügen wählen Sie unten Servereinstellungen oder zusätzliche Servertypen manuell konfigurieren und klicken anschließend auf Weiter>.

| 29 -                     |                                                         | Outlook Heute                            | - Microsoft Outlook                                 |                      |                  |                |
|--------------------------|---------------------------------------------------------|------------------------------------------|-----------------------------------------------------|----------------------|------------------|----------------|
| atei Start               | Senden/Empfangen Ordn                                   | er Ansicht                               |                                                     |                      |                  | 1              |
| Neue<br>Mail-Nachricht_E | Neue<br>lemente -                                       | itworten<br>Ien antworten<br>eiterleiten | Verschieben im 1<br>An Vorgesetztein<br>Team-E-Mail | Verschieben          | Kategorien       | Kontakt suchen |
| Ne Ko                    | ontoeinstellungen                                       |                                          |                                                     |                      |                  | 23 uchen       |
| Favoriten                | E-Mail-Konten                                           |                                          |                                                     |                      |                  | passen         |
| Gesen                    | Neues Konto hinzufügen                                  | and the second second                    | the second second                                   | and the party lines  | Statement of the | X              |
| G Gelöst                 | Konto automatisch einricht<br>Verbindung mit anderen Se | en<br>rvertypen herstellen.              |                                                     |                      |                  | 卷              |
| Postei                   | 🖱 E-Mail-Konto                                          |                                          |                                                     |                      |                  |                |
| G Junk-E                 | Ibr Name:                                               |                                          |                                                     |                      |                  |                |
| Postal                   |                                                         | Beispiel: Heike Mo                       | linar                                               |                      |                  |                |
| Go Sucho                 | E-Mal-Adresse:                                          |                                          |                                                     |                      |                  |                |
|                          |                                                         | beispielt neikeigic                      | antoso.com                                          |                      |                  |                |
|                          | Kennwort:                                               |                                          |                                                     |                      |                  |                |
|                          | Kennwort erneut engeben:                                | Geben Sie das Ke                         | nnwort ein, das Sie vom In                          | ternetdienstanbieter | erhalten hab     |                |
|                          |                                                         |                                          |                                                     |                      |                  |                |
|                          | 🗇 Textnachrichten (SMS)                                 |                                          |                                                     |                      |                  |                |
| E-Mail                   | and the second second                                   |                                          |                                                     |                      |                  |                |
| Kalender                 | Servereinstellungen oder                                | zusätzliche Serve                        | ertypen manuell konfig                              | urieren              |                  |                |
| E Kontakta               |                                                         |                                          |                                                     |                      |                  |                |
| an nontakte              |                                                         |                                          |                                                     | < žurūda             | Weiter >         | Abbrechen      |
| Aufgaben                 |                                                         |                                          |                                                     |                      | _                | _              |
|                          | 😡 🗀 🗷 -                                                 |                                          |                                                     |                      |                  |                |
|                          |                                                         |                                          |                                                     |                      | 100 % (-)-       |                |

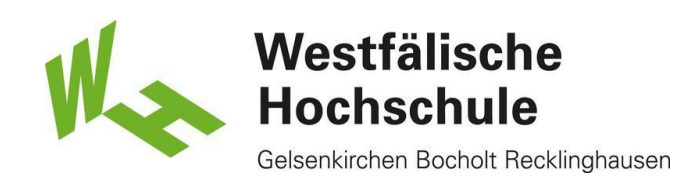

Unter den Auswahlmöglichkeiten des Punktes **Dienst auswählen** setzen Sie die Auswahl auf **Internet-E-Mail** und wählen dann **Weiter**>.

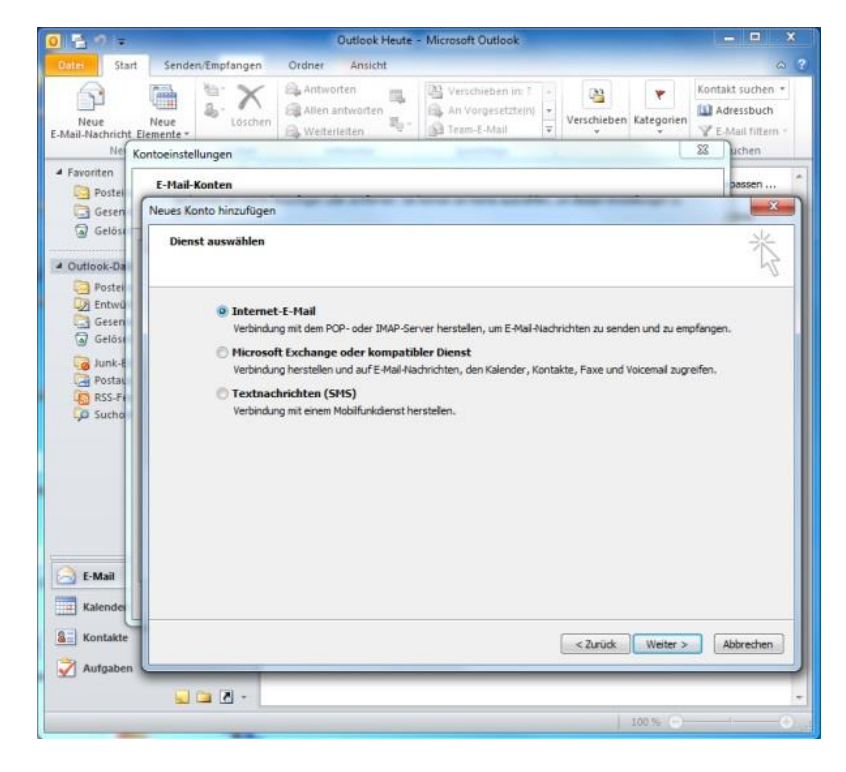

Unter Internet E-Mail-Einstellungen geben Sie zunächst unter Benutzerinformationen Ihren Vorund Nachnamen, sowie Ihre E-Mail-Adresse in Form von vorname.nachname@studmail.whs.de an. Wählen Sie den Kontotyp IMAP. Unter Posteingangsserver geben Sie die Adresse studmail.w-hs.de ein. Im Eingabefeld Postausgangsserver (SMTP)" geben Sie ebenfalls studmail.w-hs.de ein

Unter Anmeldeinformation geben Sie im Eingabefeld Benutzername Ihre **persönliche Benutzerkennung** in Form von xx50050 ein (zwei Buchstaben gefolgt von fünf Ziffern). Ihr persönliches Benutzerpasswort geben Sie im Feld Kennwort ein.

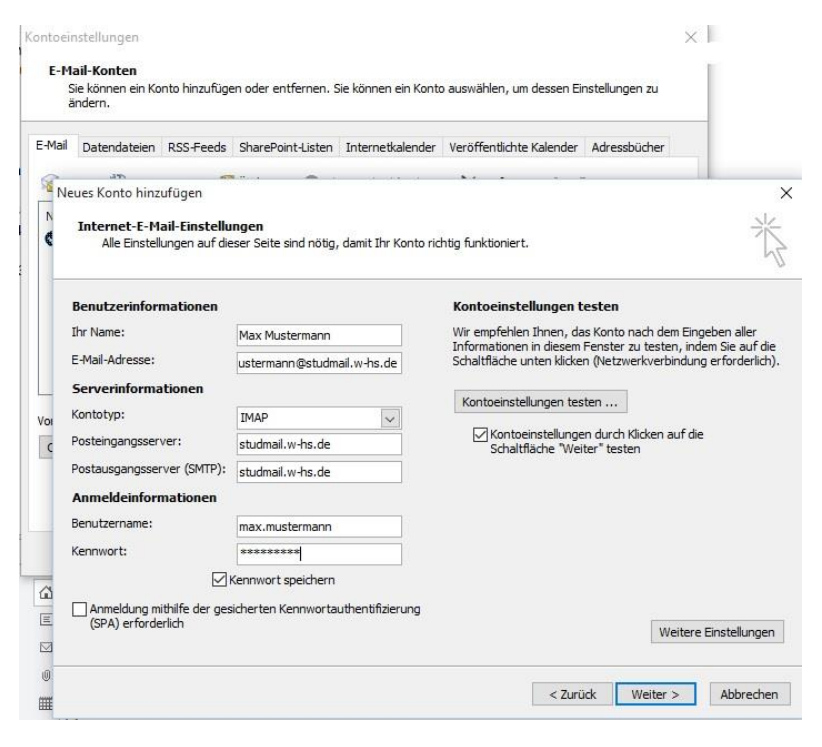

Setzen Sie einen Haken bei Kontoeinstellungen durch Klicken auf die Schaltfläche "Weiter" testen. Anschließend wählen Sie unten rechts die Option Weitere Einstellungen. Im Fenster Inter-E-Mail-Einstellungen wählen Sie den Reiter Erweitert.

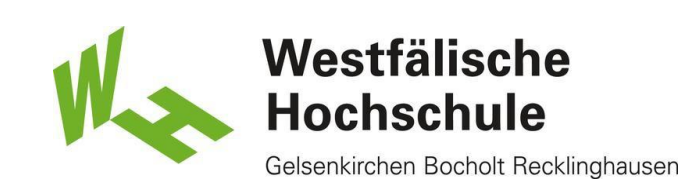

Unter Posteingangsserver (IMAP) geben Sie den **Port 993** ein. Als Verschlüsselungstyp wählen Sie **SSL**. Unter Posteingangsserver (SMTP) geben Sie den **Port 587** ein. Als Verschlüsselungstyp wählen Sie **TLS**. Anschließend wählen Sie den Reiter **Postausgangsserver** und setzen einen Haken **bei Der Postausgangsserver (SMTP) erfordert Authentifizierung.** 

Bestätigen Sie mit OK.

Wählen Sie anschließend **Weiter>.** Nachdem Sie **Weiter>** gewählt haben öffnet sich das Fenster **Kontoeinstellungen testen**.

Sind alle Einstellungen korrekt, sollte die Anmeldung am Posteingangsserver und das Versenden der Testnachricht erfolgreich sein.

Schließen Sie das Fenster Kontoeinstellung testen.

Klicken Sie auf Weiter>.

Wählen Sie anschließend **Fertig stellen**. Ihr Studmail-Konto sollte nun eingerichtet sein.

Kaler

Auf

. . .

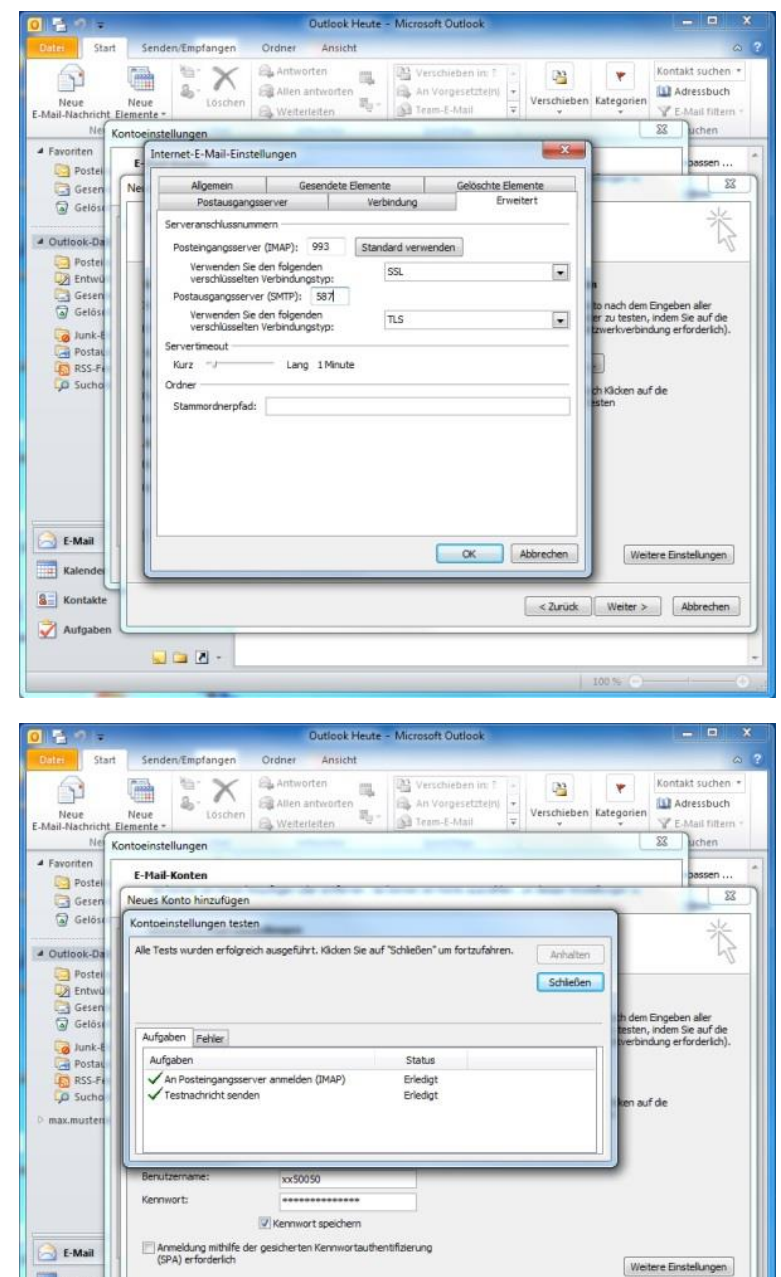

< 2urück Weiter > Abbrechen